## Dataloggerin ohjelmiston ja ajurien asennus

| Nimi        | Тууррі         |  |  |
|-------------|----------------|--|--|
| Manual      | Tiedostokansio |  |  |
| Software DE | Tiedostokansio |  |  |
| Software EN | Tiedostokansio |  |  |
| Software FR | Tiedostokansio |  |  |

Avaa "Software EN" kansio, jonka sisällä kaksoisnapauta "Setup" tiedostoa, ja pura tiedosto tietokoneellesi.

| setup Sovellus |
|----------------|
|----------------|

Tämän jälkeen uusi kansio avautuu, ja asenna ohjelmisto tupla napauttamalla "Setup" ja seuraamalla asennusohjeita.

| 🛎 setup | 15.11.2023 9.36 | Sovellus |
|---------|-----------------|----------|
|---------|-----------------|----------|

Kun Data Logger Graph ohjelmisto on asennettu, avaa se ja liitä Dataloggeri tietokoneesi USB-porttiin. Napauta vasemmasta yläkulmasta "Start", ja laitteesi tulee näkyviin Select Device -kohtaan. Mikäli laitetta ei löydy asenna ajuri seuraavan sivun ohjeen mukaan.

| DG Data Logger Graph                                     |                                                        |                                          |           | ~          |
|----------------------------------------------------------|--------------------------------------------------------|------------------------------------------|-----------|------------|
| File Help                                                |                                                        |                                          |           |            |
| Start Open Add File Save Print Copy = Auto Horizontal Vi | ertical Undo Last Undo All e                           |                                          |           |            |
| our open nearing care that expy in near horizontal in    |                                                        |                                          |           |            |
|                                                          |                                                        |                                          |           |            |
|                                                          | Data Logger Device                                     | ×                                        |           |            |
|                                                          | Data Logger Device Information and Status              |                                          |           |            |
|                                                          |                                                        | Setup Setup and start the                |           |            |
|                                                          | Select Device(S/N) 5825587C9F8089 V                    | data logger.                             |           |            |
|                                                          | LED                                                    |                                          |           |            |
|                                                          | Device Description Not any device connected correctly. | Stop the data logger                     |           |            |
|                                                          | Firmware Version                                       | Download and download data to<br>your PC |           |            |
|                                                          | Password Exist                                         |                                          |           |            |
|                                                          | Logger Status                                          |                                          |           |            |
|                                                          | Battery Status                                         | Insert the data logger                   |           |            |
|                                                          | Start Logging Stop Logging Refresh Details             | Realtime real time measuring data.       |           |            |
|                                                          |                                                        |                                          |           |            |
| Graph List                                               |                                                        |                                          |           | <b>д</b> × |
|                                                          |                                                        | Exit                                     |           |            |
|                                                          |                                                        |                                          |           |            |
|                                                          |                                                        |                                          |           |            |
|                                                          |                                                        |                                          |           |            |
|                                                          |                                                        |                                          |           |            |
| Graph List 😁 Statistics 📃 Data Table                     |                                                        |                                          |           |            |
| Ready                                                    |                                                        |                                          | CAP NUM S | CRL .      |
|                                                          |                                                        |                                          |           |            |

## Asenna ajurit seuraavasti:

## Siirry Windows ohjauspaneeliin ja napauta Laitteisto ja äänet

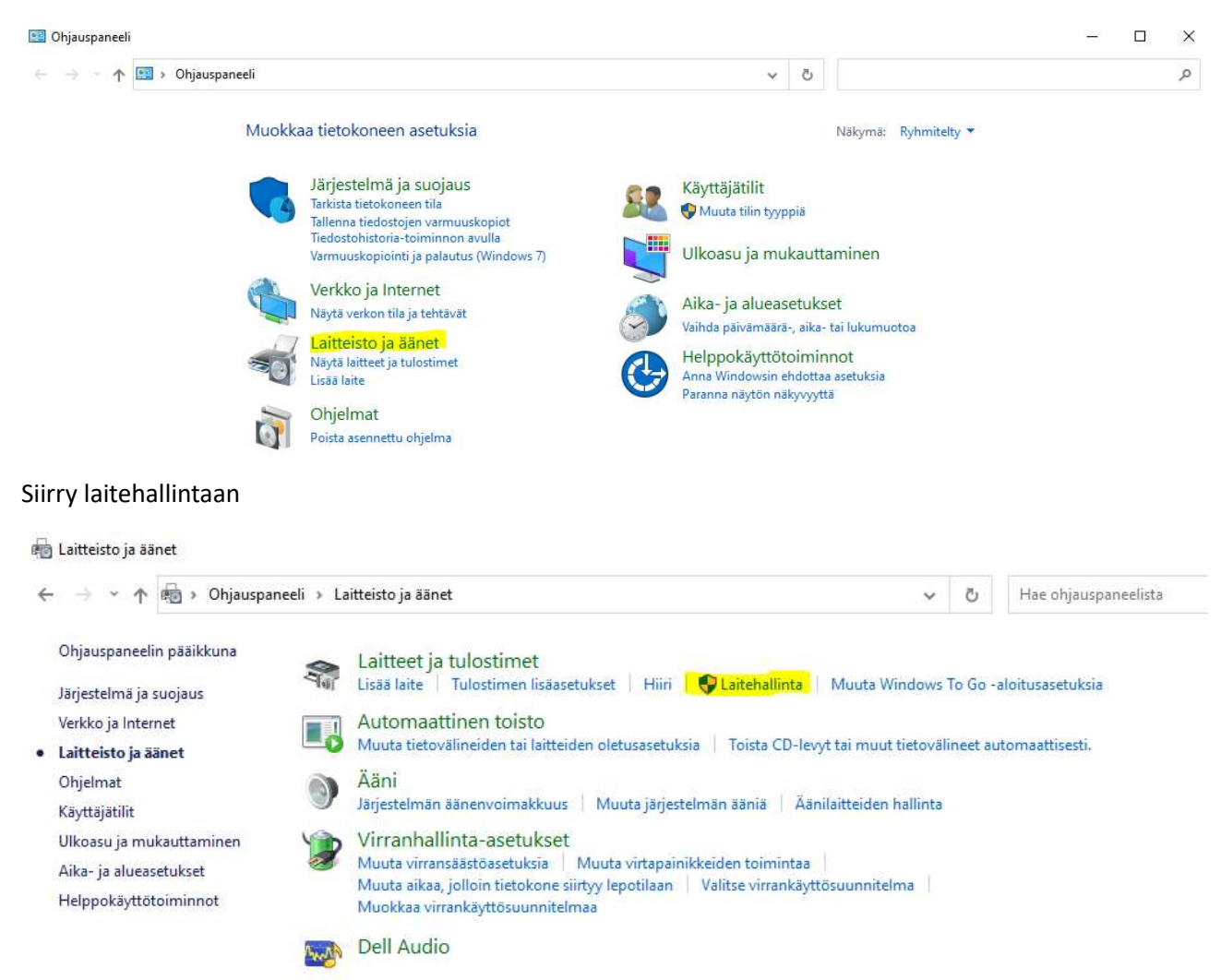

Löydät Peaktechin laitteen nimellä USB API. Mene USB API:n päälle ja paina hiiren oikeaa painiketta, valitse päivitä ohjain. Valitse "Selaa ohjaimia tietokoneesta". Valitse tietokoneesi asettama levy DC-ROM, siirry Driver- kansioon ja napauta "Seuraava". (tai valitse muistitikku / polku, josta ajuri löytyy).

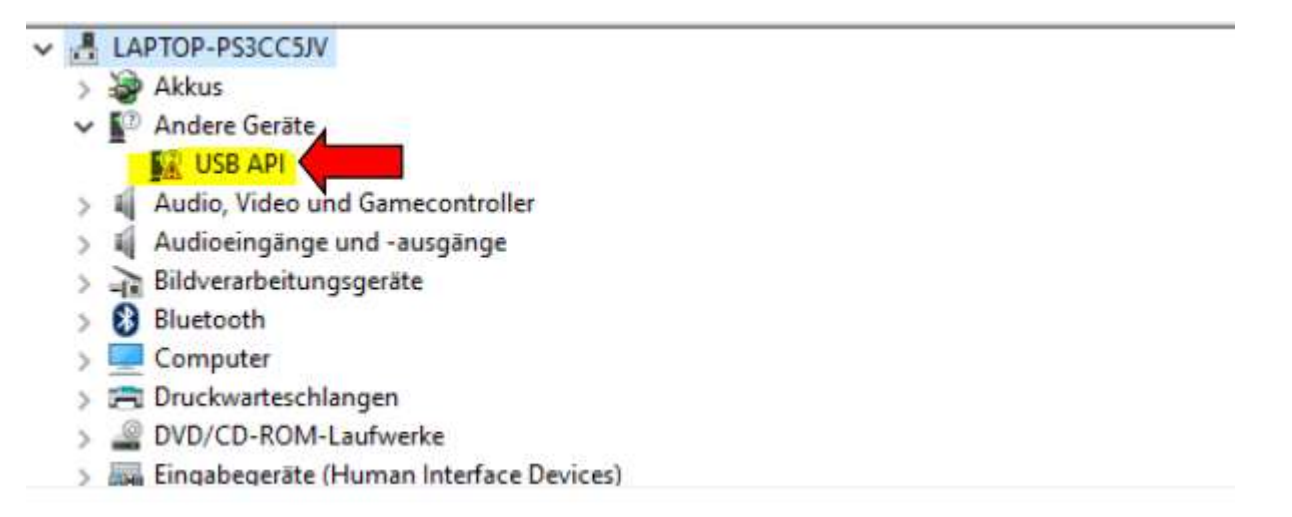